### INSTRUCTIVO PARA ADQUIRIR TU SOAT CON $\bigcirc$ **AXA COLPATRIA**

¡Juntos construimos para alcanzar tus metas!

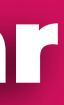

**//**CEMEX

NEORIS

FECEM

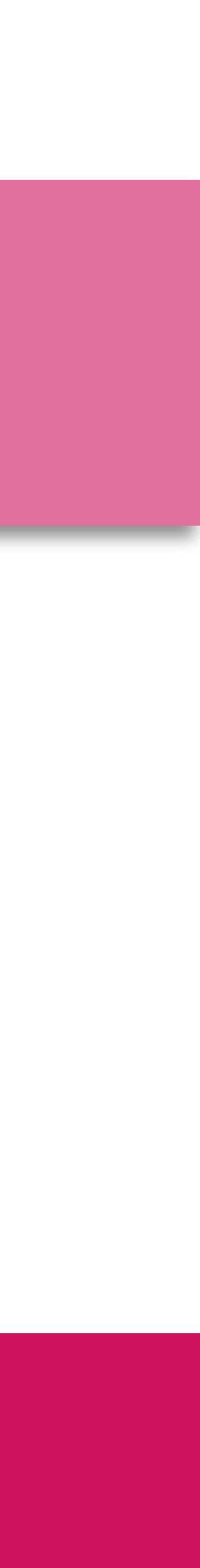

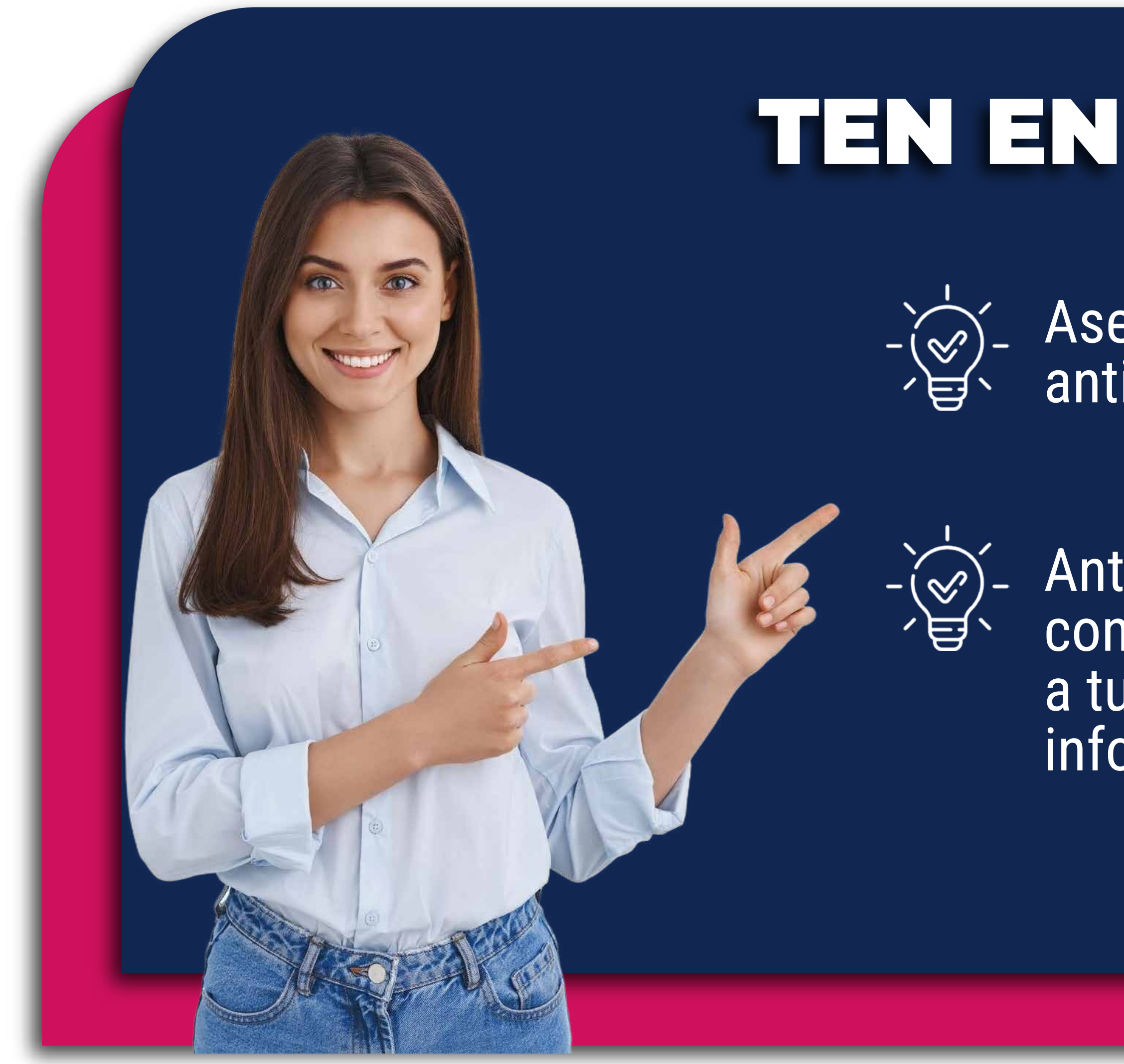

### TEN EN CUENTA...

Asegúrate de enviar tu solicitud con 3 días hábiles de anticipación a la fecha de vencimiento de tu SOAT.

Antes de realizar la solicitud en la Oficina Virtual, consulta previamente el valor de tu SOAT contactando a tu ejecutiva comercial, quien te brindará la información necesaria.

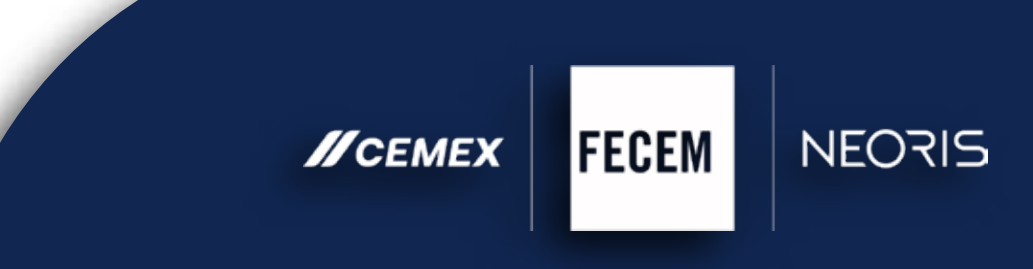

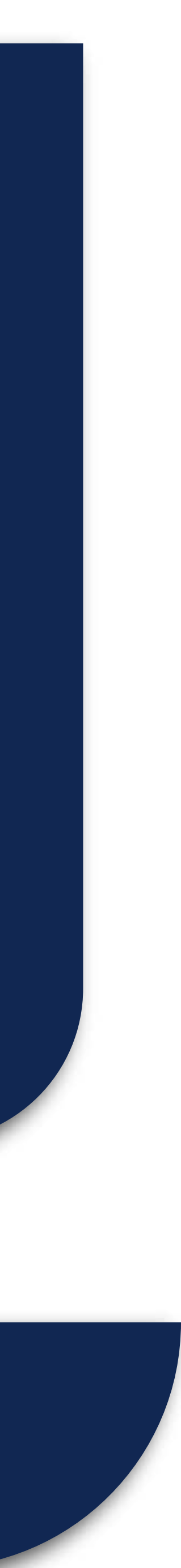

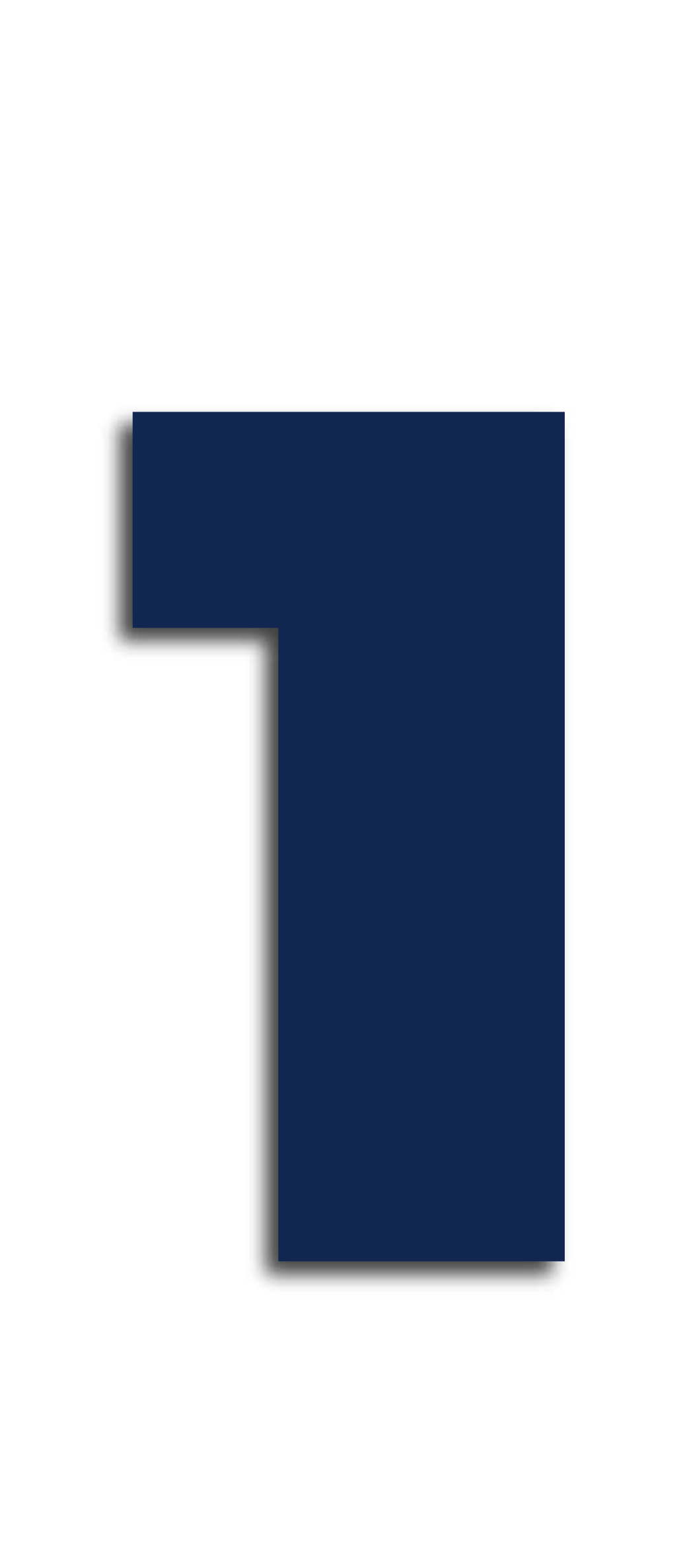

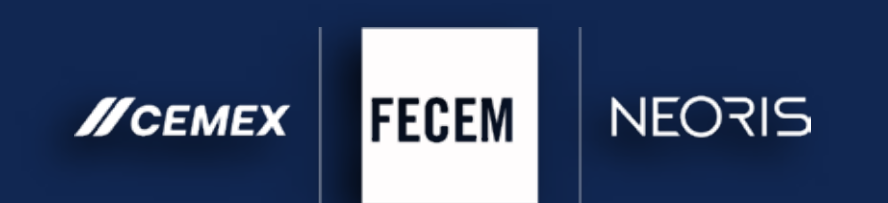

Ingresa a nuestra oficina virtual a través del siguiente enlace: https://fecem.com/ y accede a todos nuestros servicios desde donde estés.

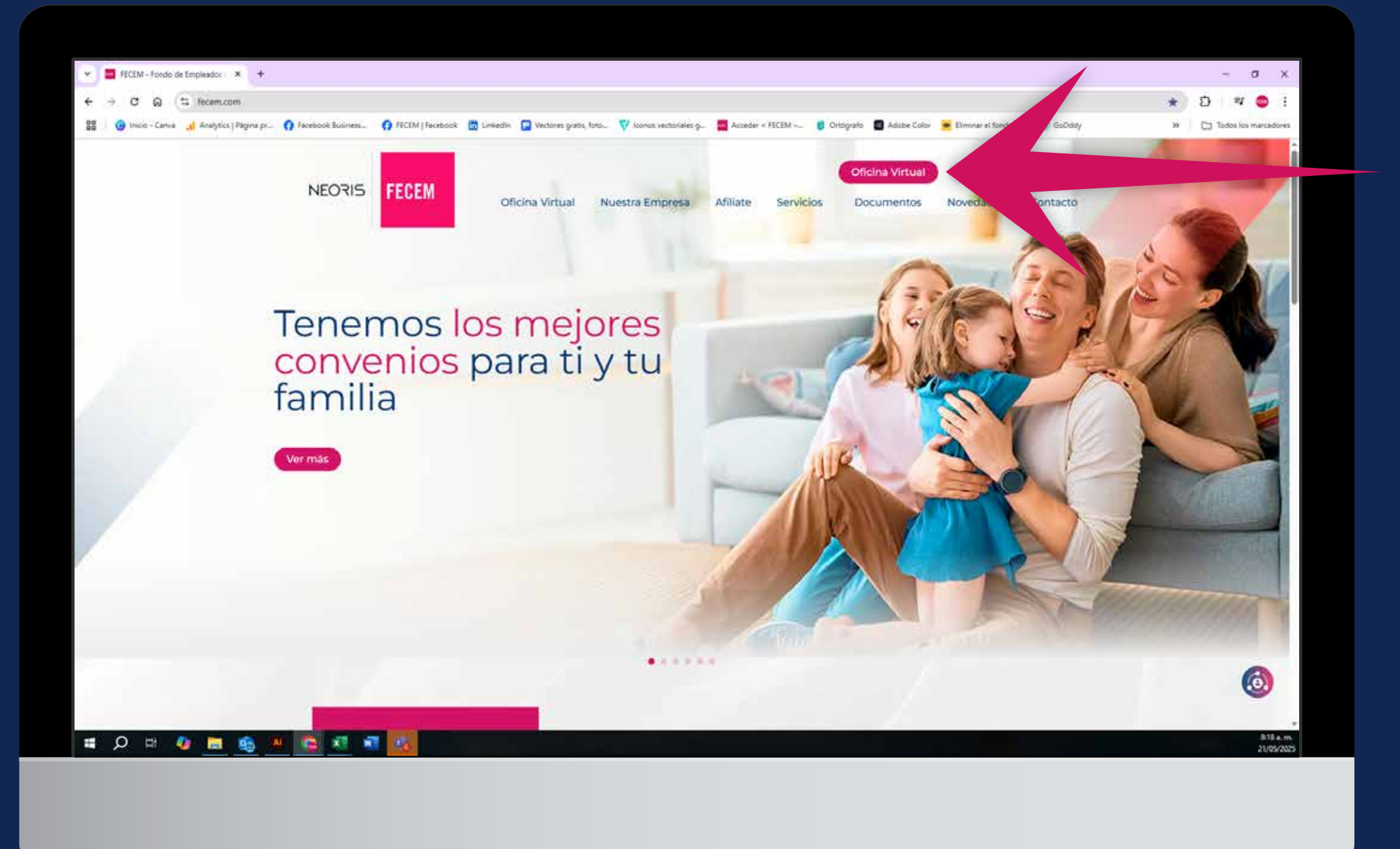

1

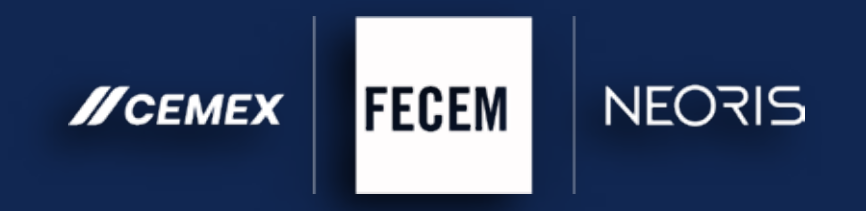

# Ingresa tu usuario y contraseña para acceder a nuestra oficina virtual y gestionar tus servicios de forma ágil y segura.

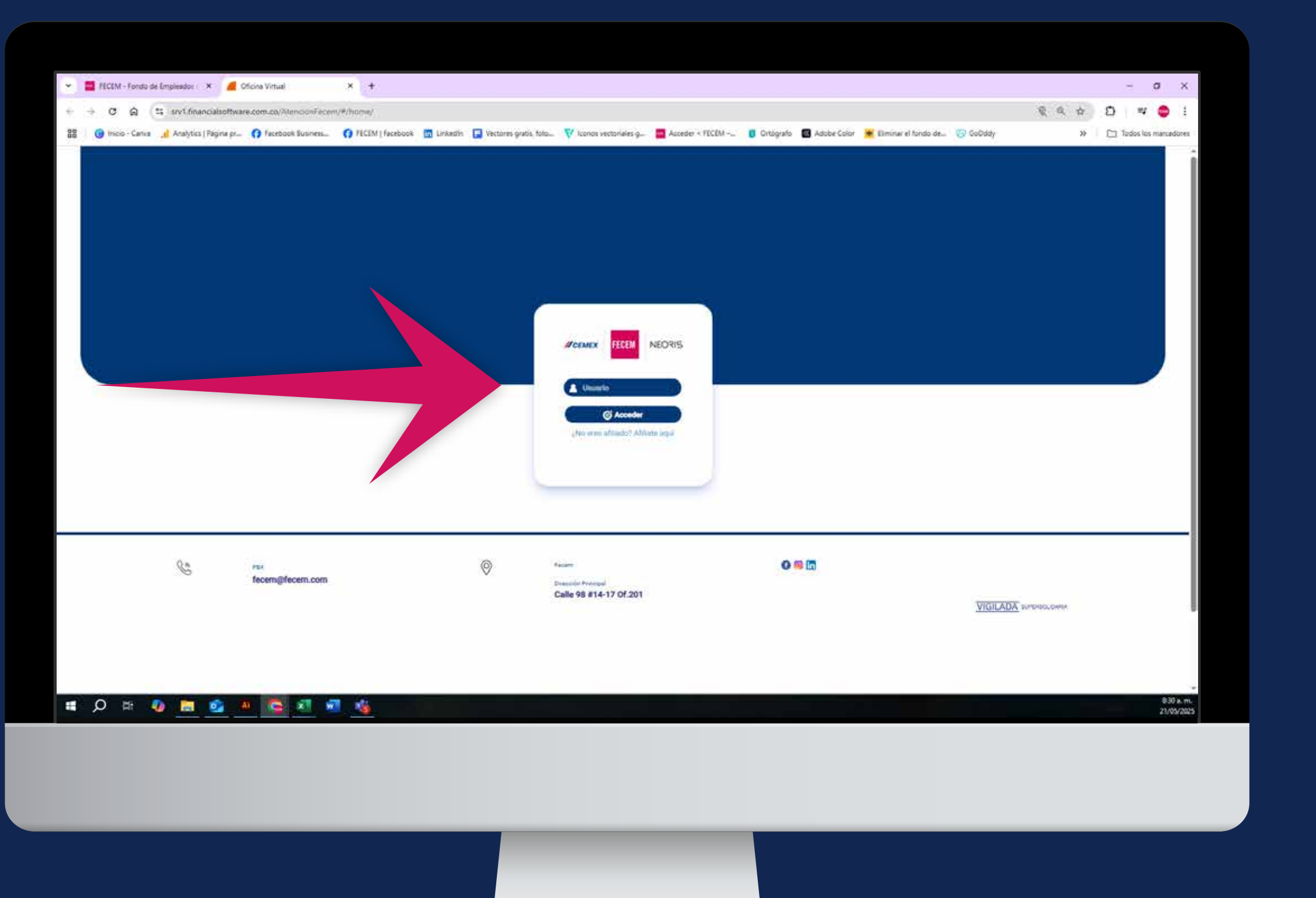

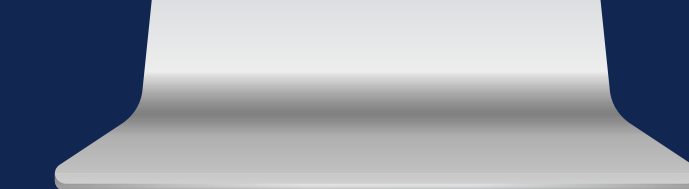

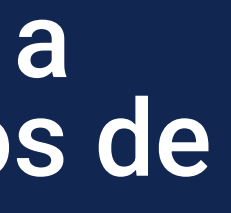

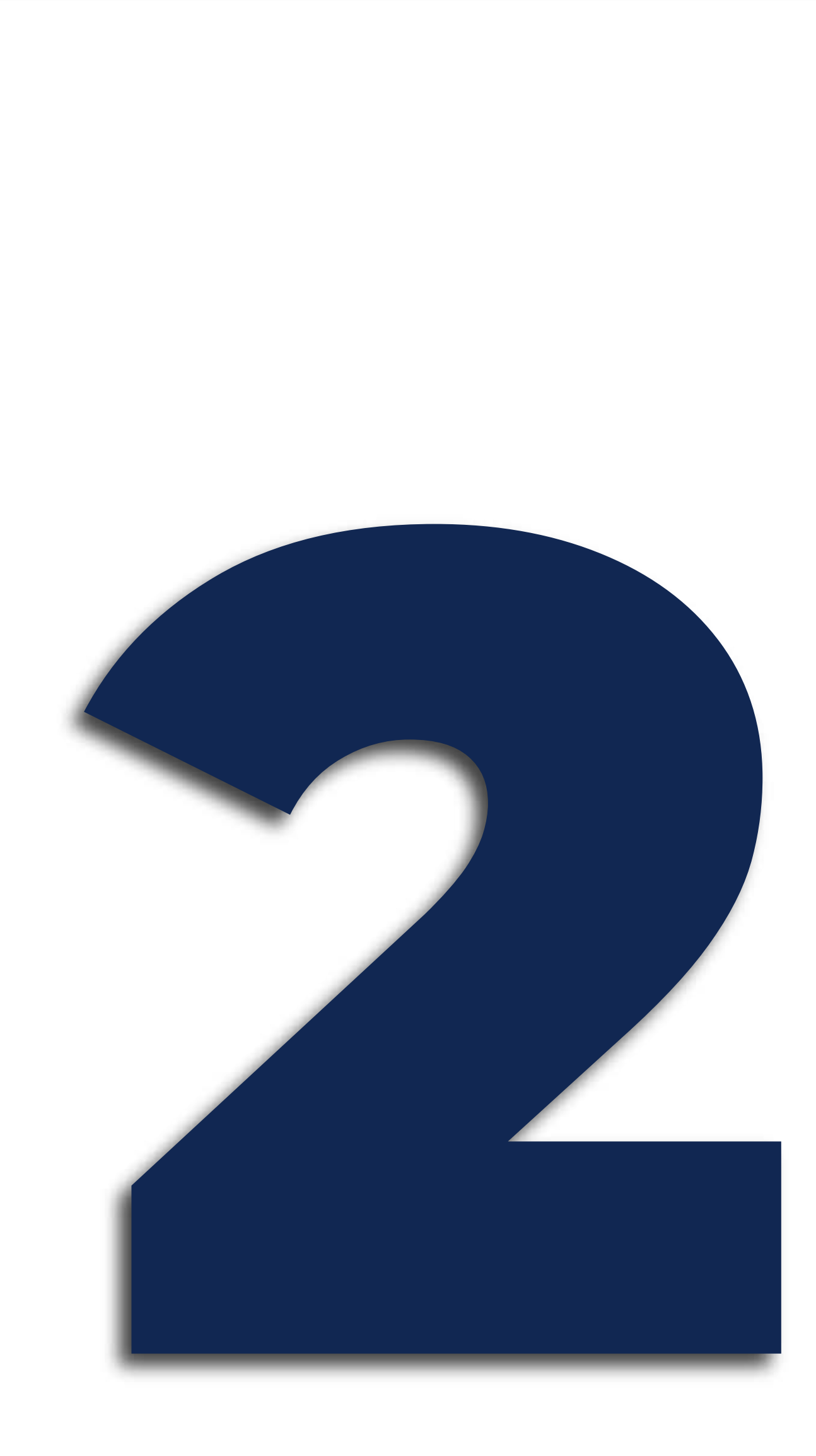

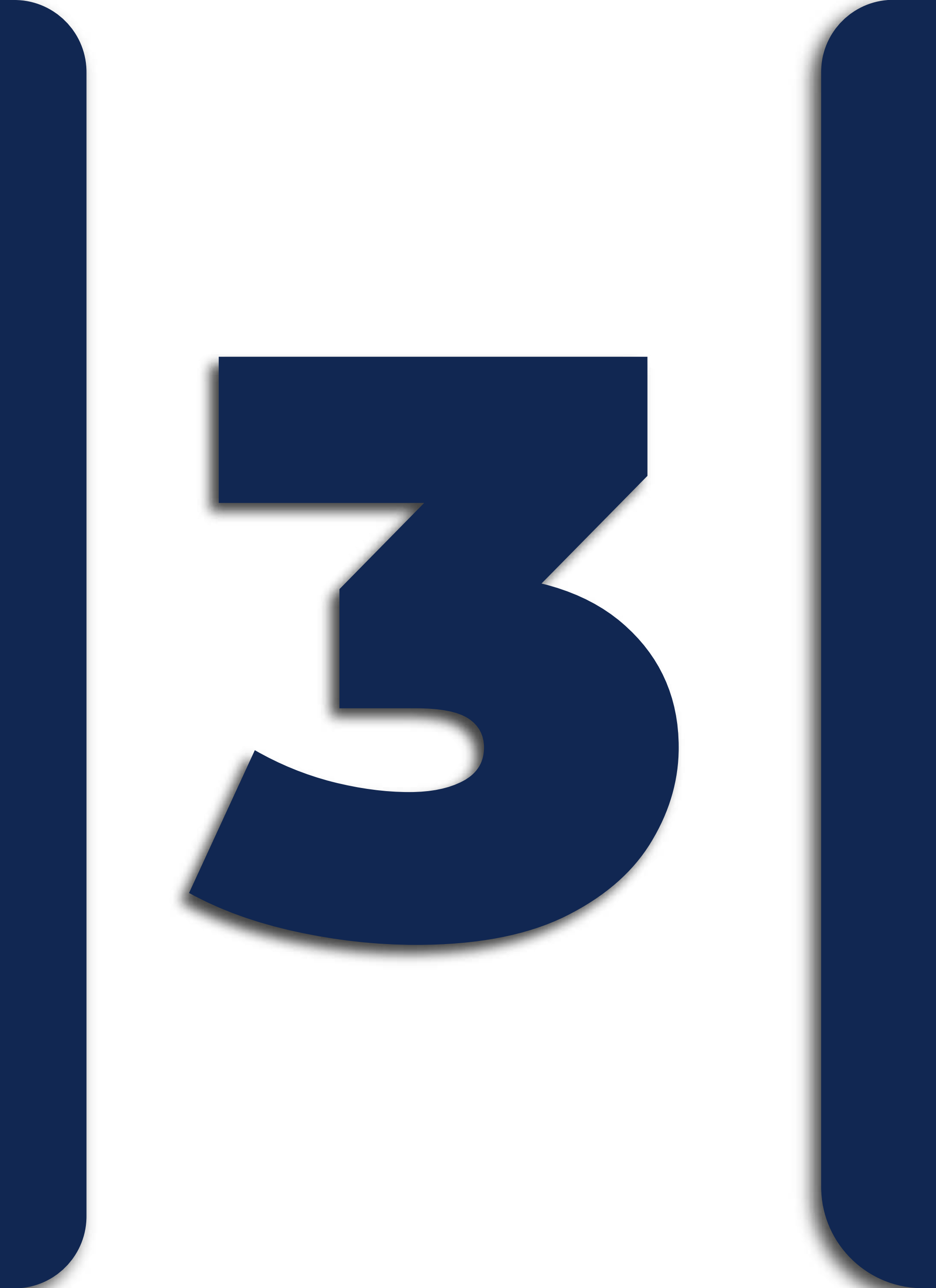

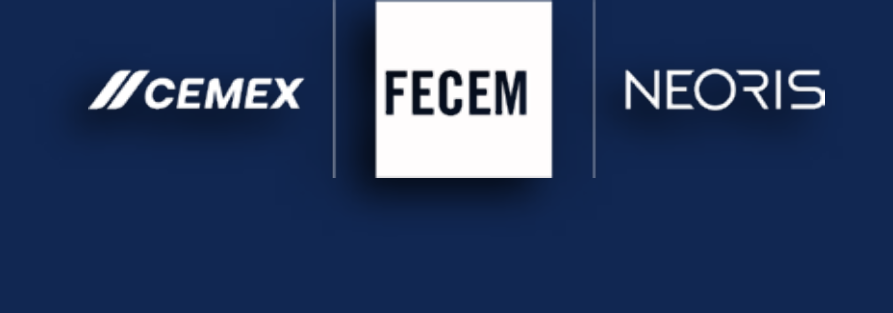

### Una vez hayas ingresado, haz clic en el ícono de **Solicitudes** para iniciar tu trámite.

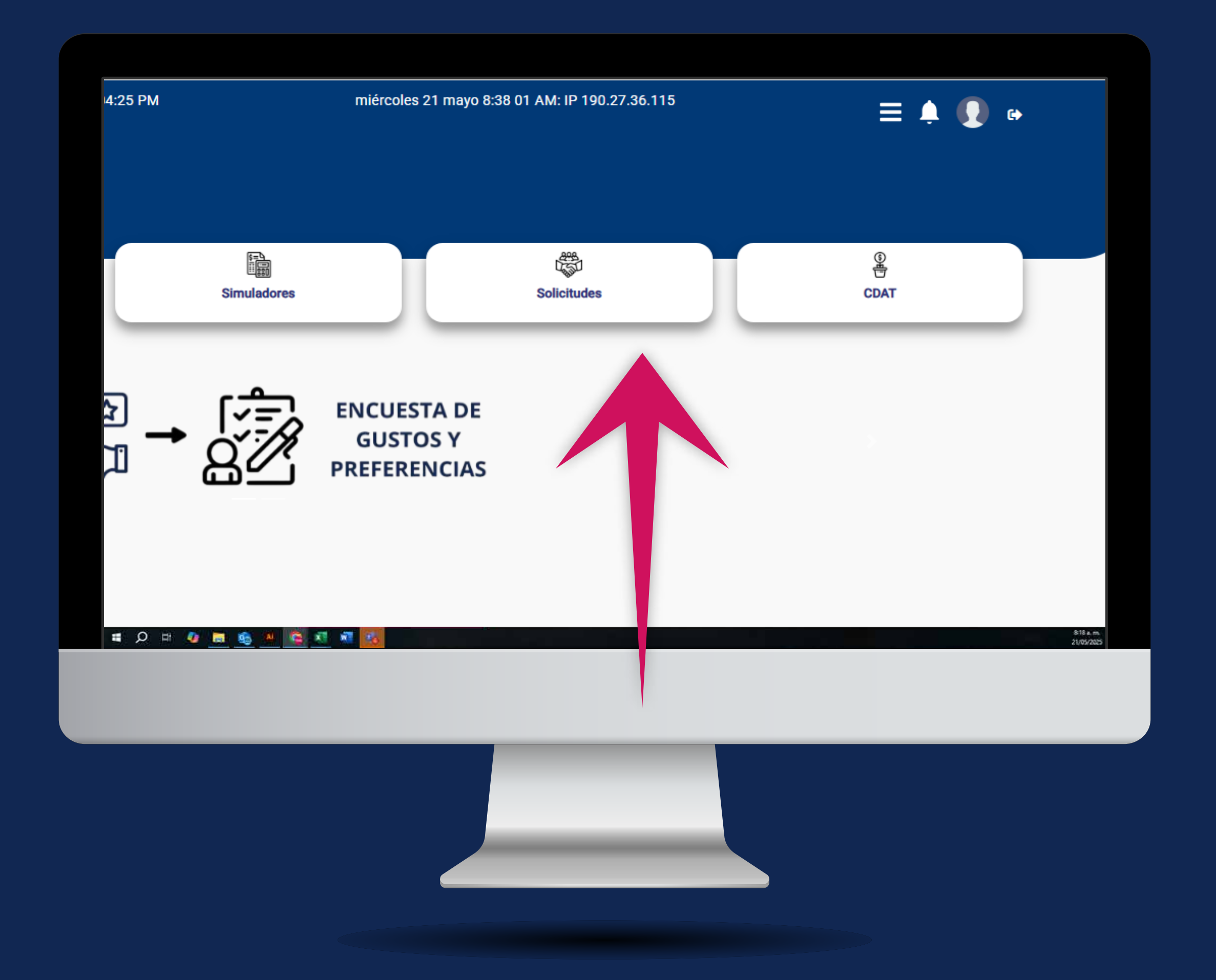

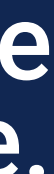

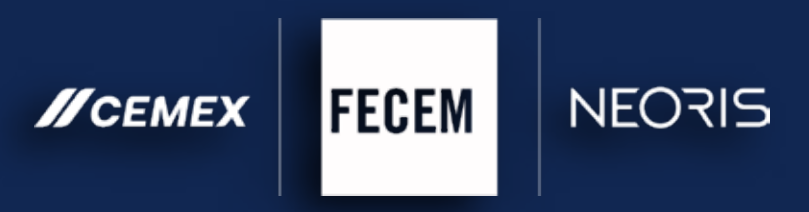

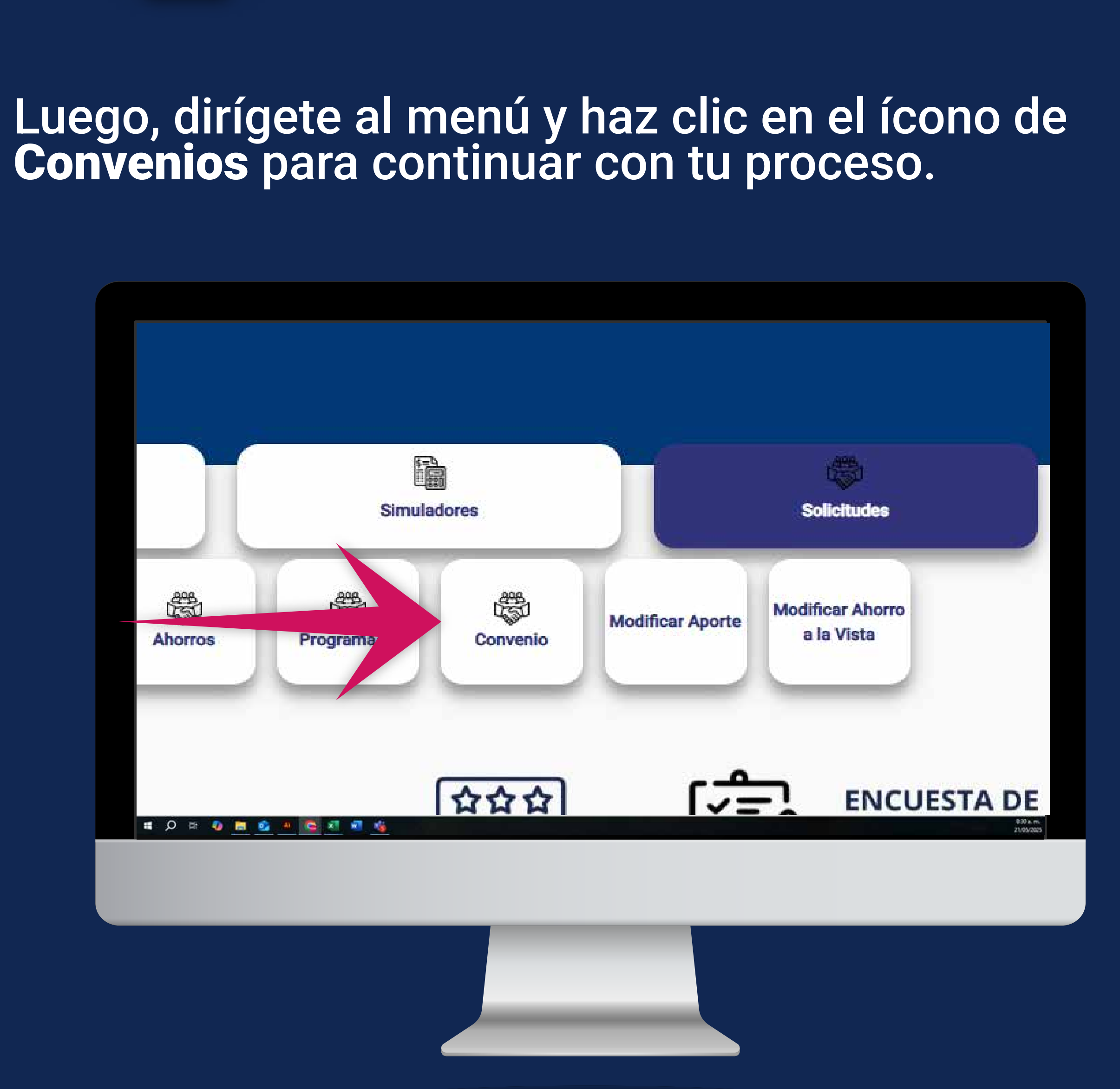

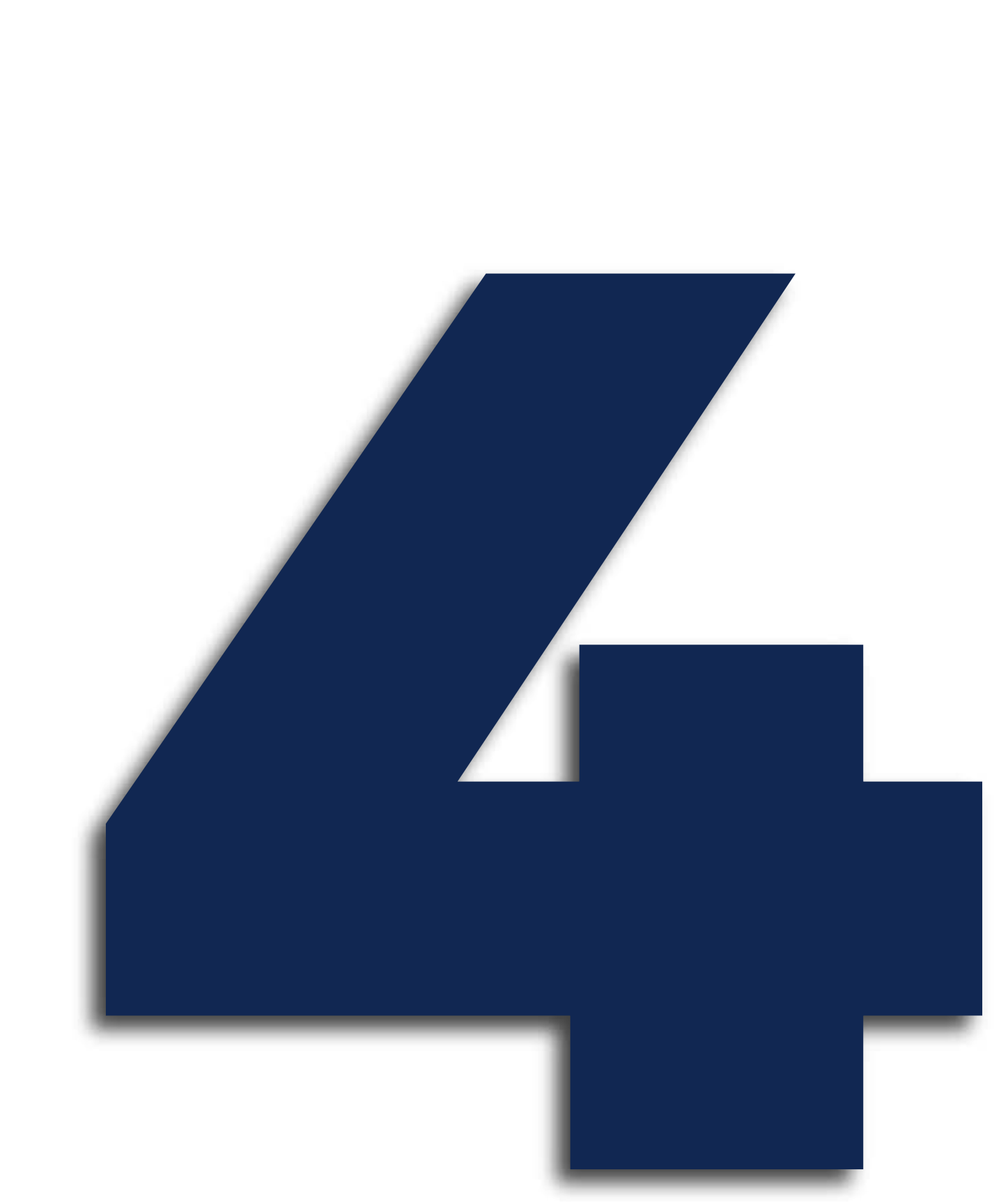

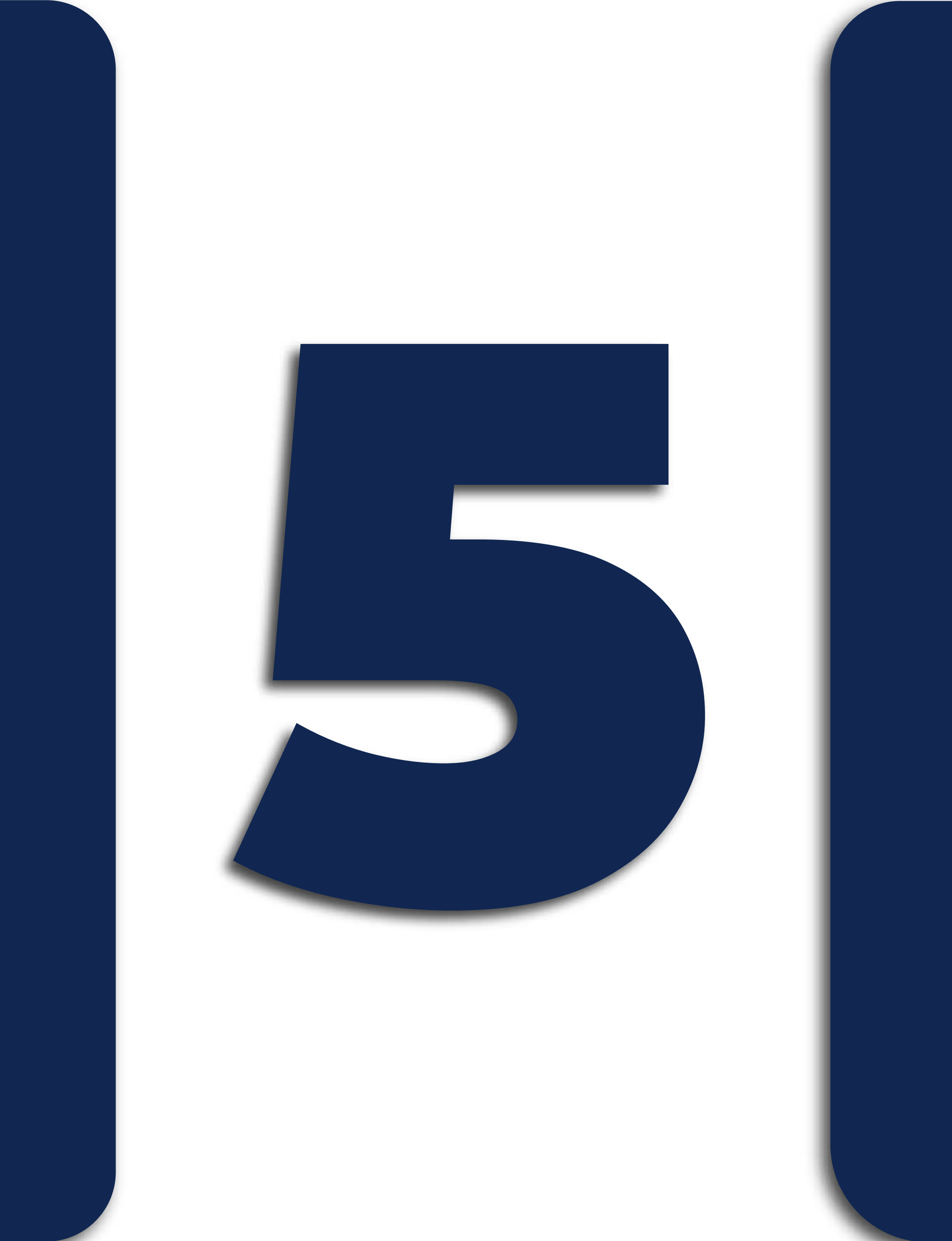

### Dentro del menú de convenios, haz clic en el ícono de SOAT para continuar con tu solicitud.

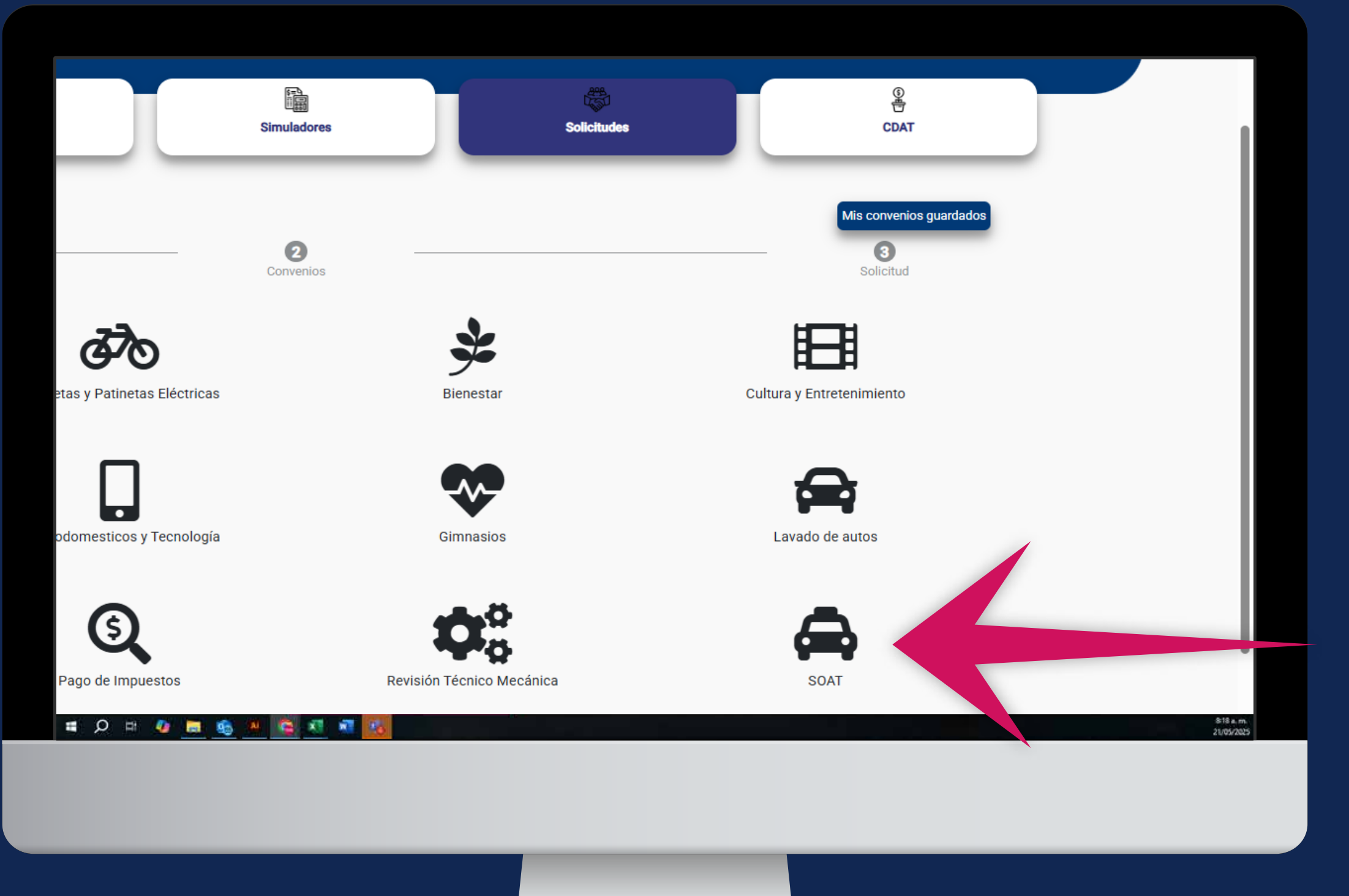

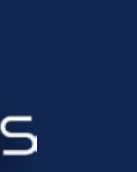

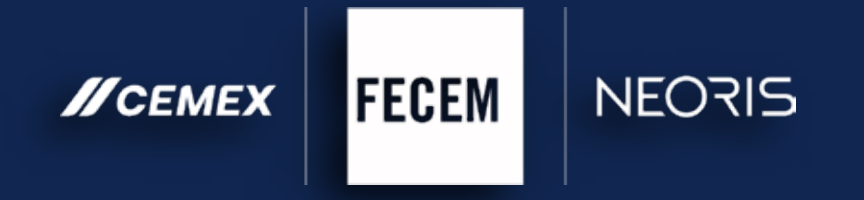

Registra tu solicitud incluyendo el valor del SOAT previamente confirmado por tu ejecutiva comercial. Asegúrate de seleccionar el número de cuotas en las que deseas diferir el pago.

|                                          | SOAT                                                                                       |                                               |  |
|------------------------------------------|--------------------------------------------------------------------------------------------|-----------------------------------------------|--|
| Valor máximo<br>\$1,500,000<br>Valor *   |                                                                                            | Plazo máximo (meses)<br>11<br>Número cuotas * |  |
| Tasa<br>16.8 % Nominal anual mes vencido | Descripción                                                                                |                                               |  |
| CONVEN                                   | NIO - ÚLTIMO DESPRENDIBLE DE PAGO                                                          | Seleccionar                                   |  |
| CON                                      | IVENIO - TARJETA DE PROPIEDAD<br>CONVENIO - SOAT A VENCER<br>Acepto términos y condiciones | Seleccionar                                   |  |
| Guardar y salir                          |                                                                                            | Solicitar                                     |  |
|                                          |                                                                                            |                                               |  |
|                                          |                                                                                            |                                               |  |

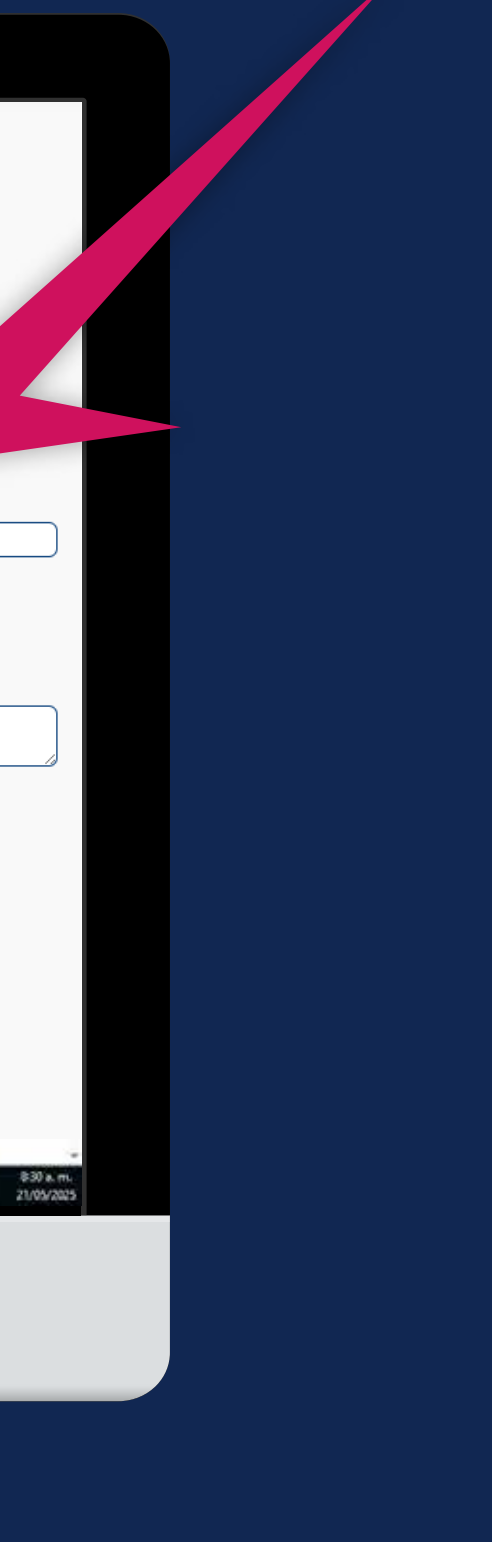

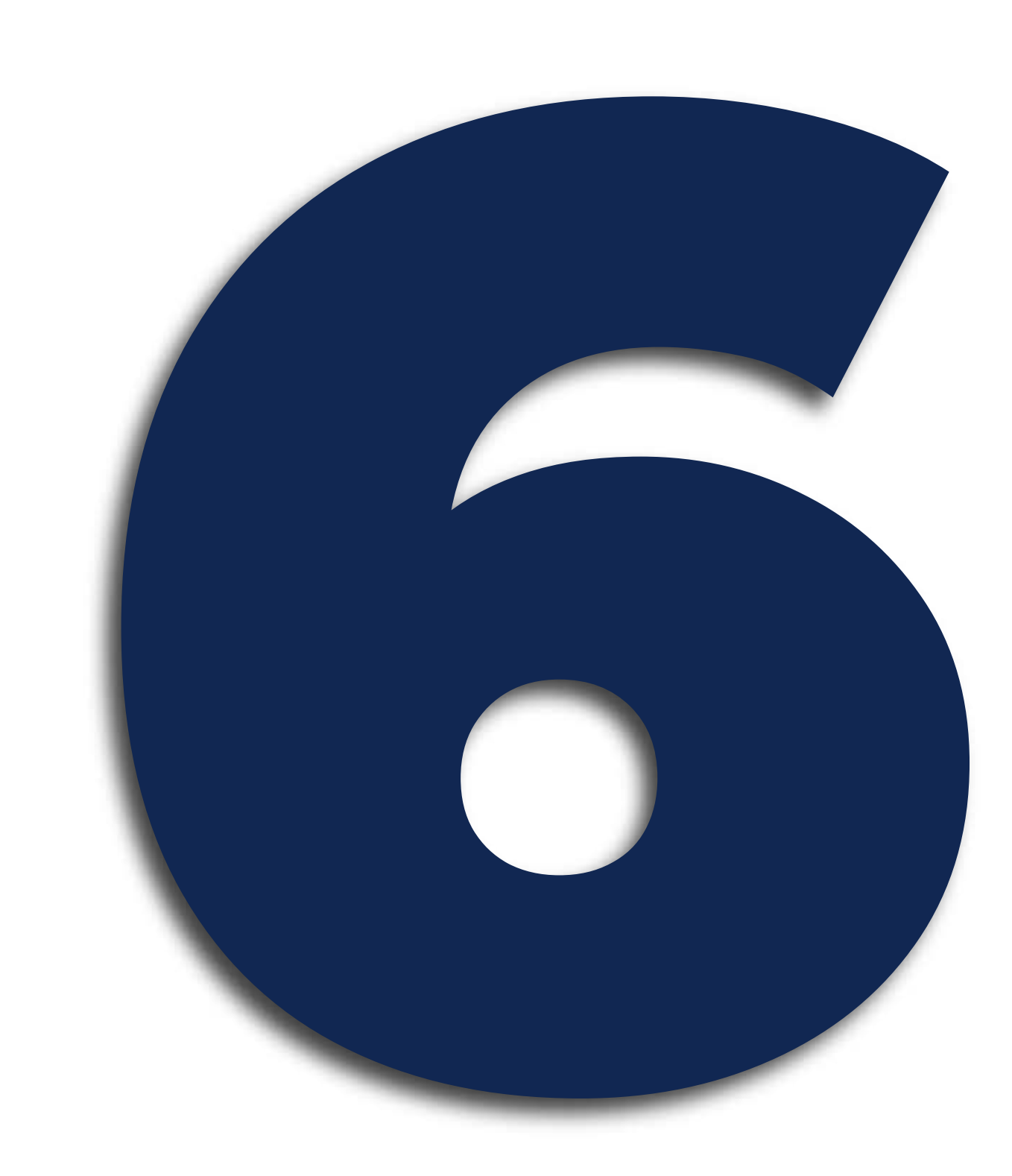

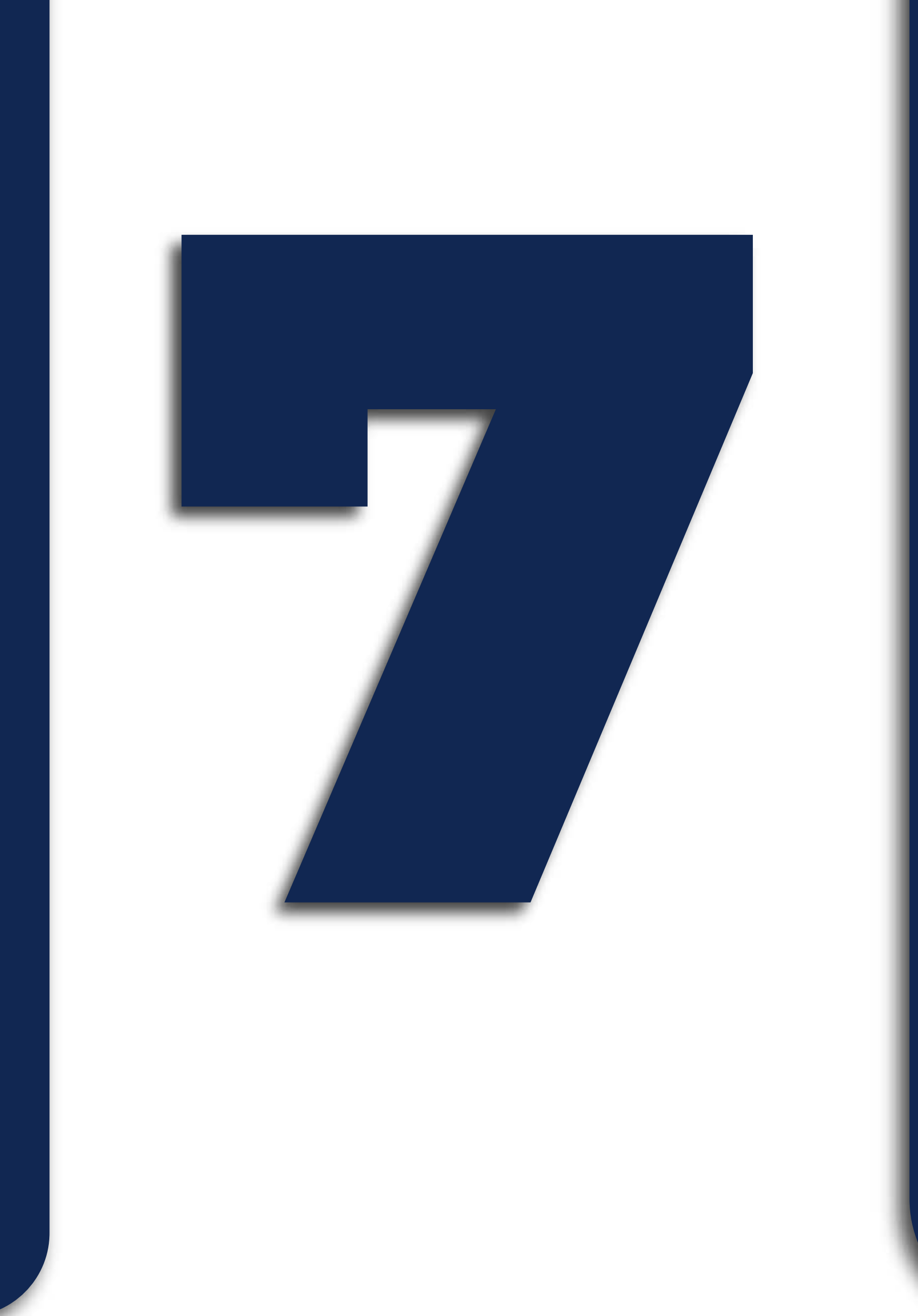

FECEM **//**CEMEX

NEORIS

## Debes adjuntar los documentos requeridos en los campos habilitados para esto. Después de cargarlos correctamente, haz clic en **Solicitar**

| Tasa                                   |                                      |             |                         |
|----------------------------------------|--------------------------------------|-------------|-------------------------|
| % Nominal anual mes vencido            |                                      |             |                         |
|                                        | Descripción                          |             |                         |
|                                        |                                      |             |                         |
|                                        |                                      |             |                         |
| CONVENIO - ÚLTIMO DESPRENDIBLE DE PAGO |                                      | Seleccionar |                         |
|                                        | CONVENIO - TARJETA DE PROPIEDAD      | Seleccionar |                         |
|                                        | CONVENIO - SOAT A VENCER             | Seleccionar |                         |
|                                        |                                      |             |                         |
|                                        | <u>Acepto términos y condiciones</u> |             |                         |
| Guardar y salir                        |                                      |             | Solicitar               |
|                                        |                                      |             |                         |
|                                        |                                      |             |                         |
|                                        |                                      |             |                         |
| = A = 🐠 💻 🚳 = A 📑                      | <u>R</u> R                           |             | 8-18 a.m.<br>21/05/2025 |
|                                        |                                      |             |                         |
|                                        |                                      |             |                         |
|                                        |                                      |             |                         |
|                                        |                                      |             |                         |
|                                        |                                      |             |                         |
|                                        |                                      |             |                         |
|                                        |                                      |             |                         |
|                                        |                                      |             |                         |

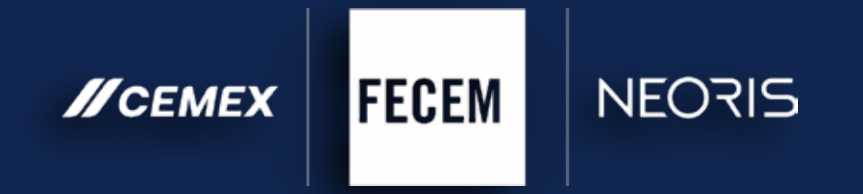

Al dar clic en solicitar, recibirás un **código de confirmación** en el correo electrónico que tienes registrado en FECEM. Ingresalo en el campo correspondiente para continuar con el proceso.

| Valor máximo                     |                                      | Plazo máximo (meses)         |
|----------------------------------|--------------------------------------|------------------------------|
| \$1,500,000                      |                                      | 11                           |
| Valor *                          |                                      | Número cuotas *              |
|                                  | \$ 400,000                           |                              |
|                                  |                                      | Males Conta America          |
| 16.8.3 Nominal anual mes vencido |                                      | SAD5 600                     |
|                                  |                                      |                              |
|                                  | Ingresa el código                    |                              |
|                                  | Enviamos un código de confirmación a |                              |
|                                  | @                                    |                              |
| CONVE                            |                                      | sccionar image.jpg           |
|                                  |                                      | scienar LOGO DE LA PIEE ineg |
|                                  |                                      |                              |
|                                  | Confirmar Cancelar                   | LOGO DE PIFE EN NE           |
|                                  |                                      |                              |
|                                  |                                      |                              |
| Guardar y salir                  |                                      | Solicitar                    |
|                                  |                                      |                              |
|                                  |                                      |                              |
|                                  |                                      |                              |
| # A = 4 🙍 # 💁 # 🚱 🕷 🍇            |                                      |                              |
|                                  |                                      |                              |
|                                  |                                      |                              |
|                                  |                                      |                              |
|                                  |                                      |                              |
|                                  |                                      |                              |
|                                  |                                      |                              |
|                                  |                                      |                              |

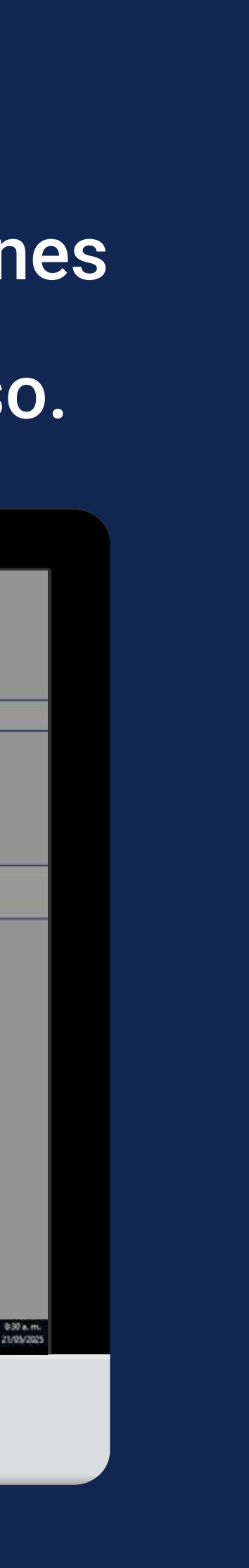

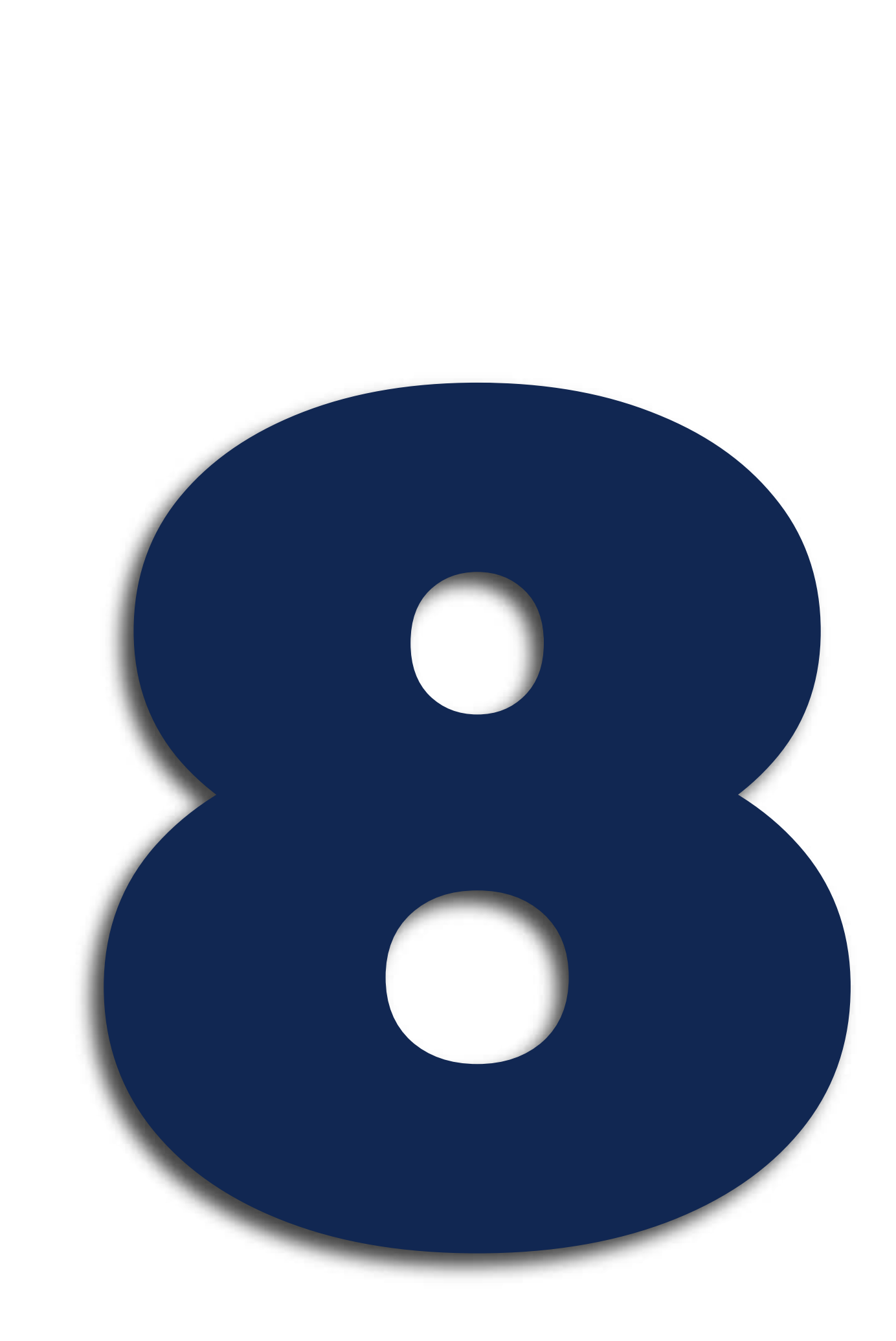

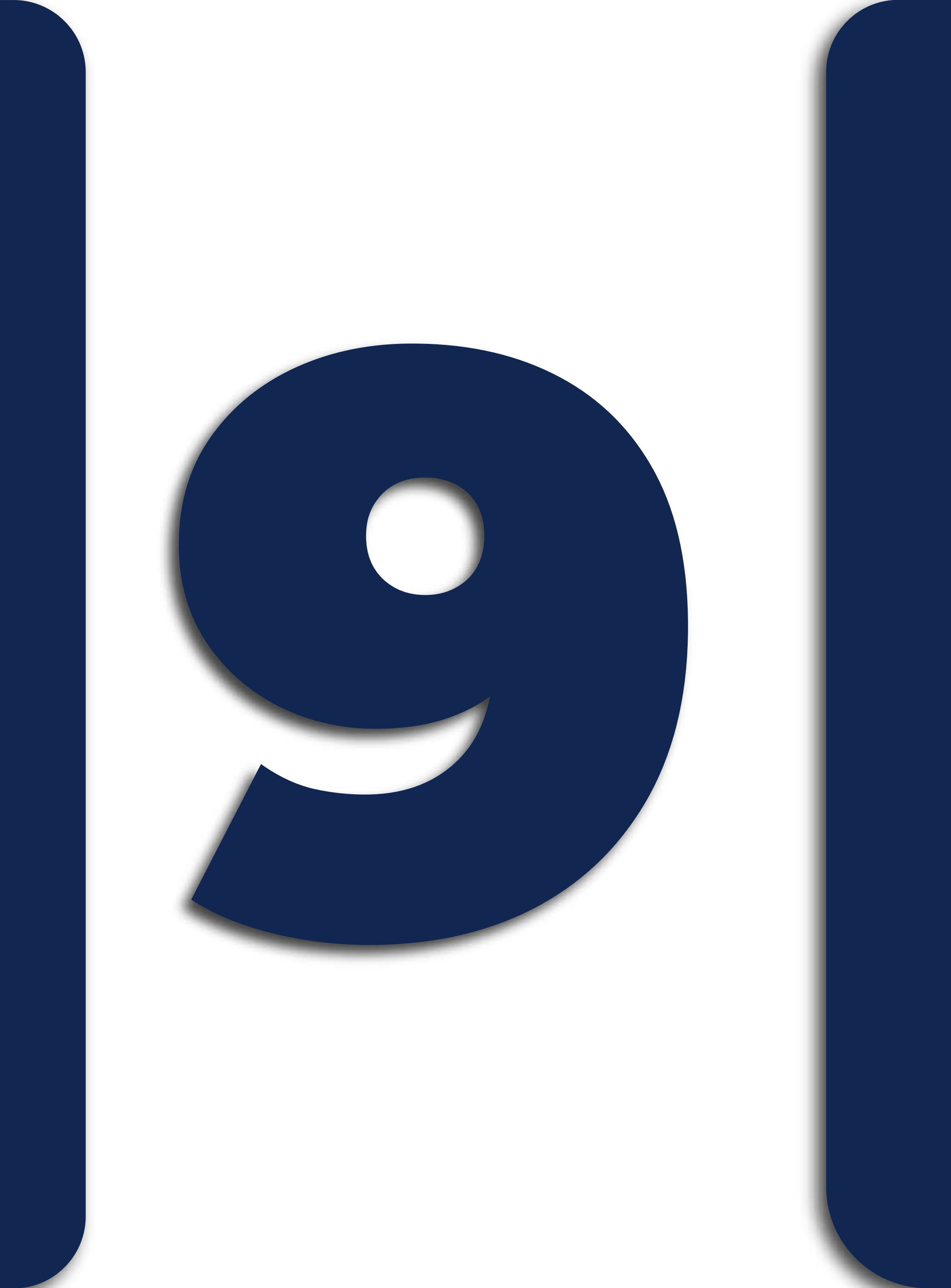

### Recuerda anotar tu número de radicado y verificar que el proceso se haya completado exitosamente.

| Webser                                   |                                                          |
|------------------------------------------|----------------------------------------------------------|
| \$1.500.000                              | Piazo maximo (meses)                                     |
| Vilue -                                  |                                                          |
| Valios ~                                 | \$ 400,000                                               |
|                                          |                                                          |
| Tese<br>16.8 % Nominal anual mes vencido | Velor Cuota Aprox.<br>\$405,600                          |
|                                          |                                                          |
|                                          |                                                          |
|                                          |                                                          |
|                                          |                                                          |
|                                          | Registro guardado                                        |
| Su                                       | solicitud fue generada con el número de radicación 70485 |
|                                          | Continuar                                                |
|                                          |                                                          |
|                                          |                                                          |
| Guardar y salir                          | Solicitar                                                |
|                                          |                                                          |
|                                          |                                                          |
|                                          |                                                          |
|                                          |                                                          |
| = A = 4 📼 💩 🛎 🤹 🖬 🐼                      | \$18 a.m.<br>21/05/2025                                  |
|                                          |                                                          |
|                                          |                                                          |
|                                          |                                                          |
|                                          |                                                          |
|                                          |                                                          |
|                                          |                                                          |
|                                          |                                                          |
|                                          |                                                          |

### ISI REQUIERES MÁS INFORMACIÓN, NO DUDES EN CONTACTARNOS.

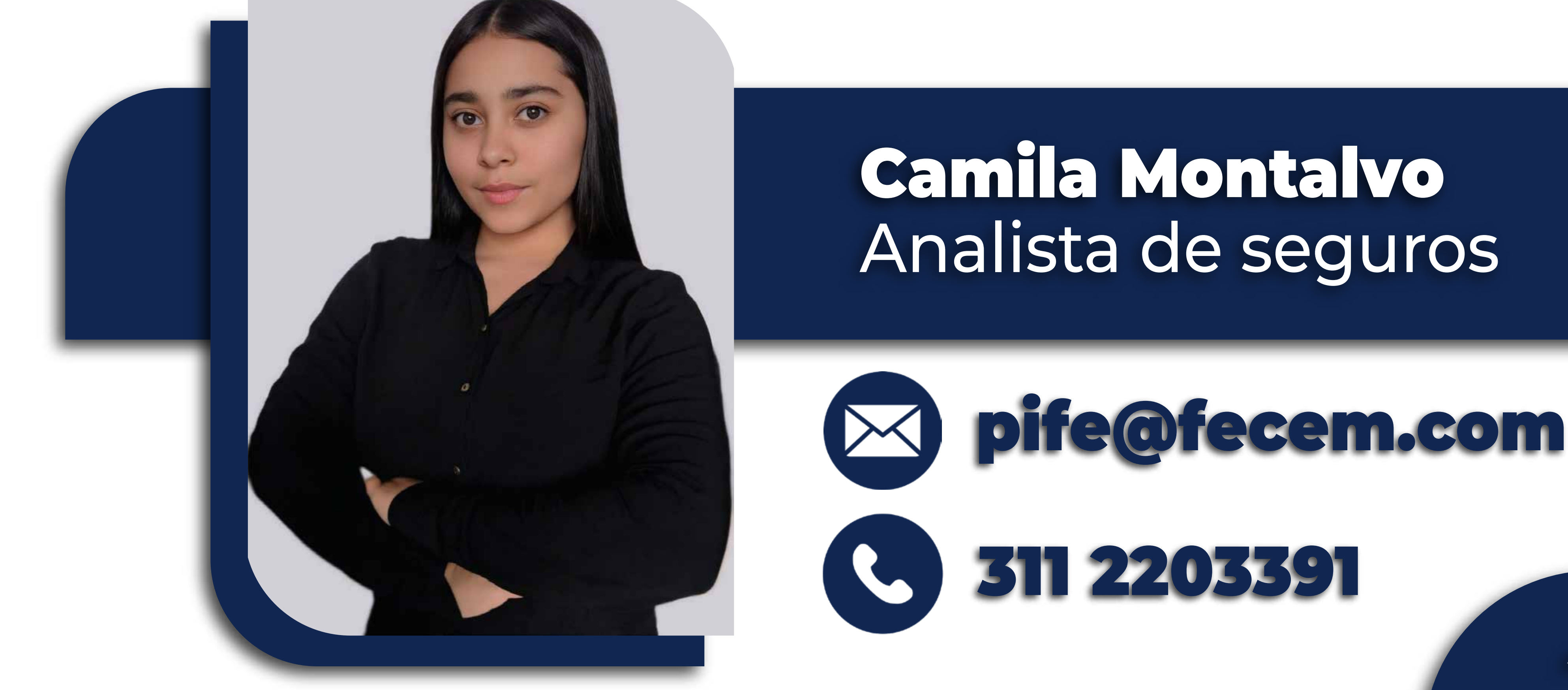

FECEM **//**CEMEX

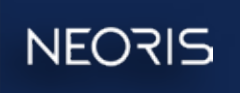

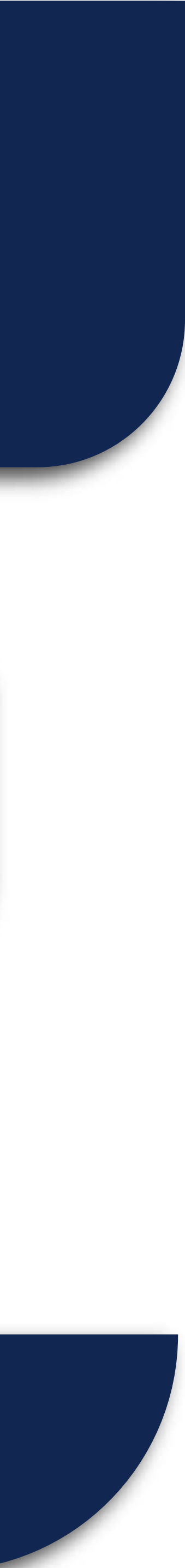